## eBASEシリーズ

バージョンアップ内容

version 5.2.3 $\sim$ 

eBASEシリーズの各機能のバージョンアップに伴う修正・変更・追加された点を表示しています。

2016/06/15 eBASE株式会社

# メインメニュー

## メインメニュー

ボタン名称を「検索・出力」から「データ入力・出力(検索・出力)」に変更しました。

## 旧画面

| ユーザーID [ E6047070 ] メインメニュー - テ | ストポリューム |        |        |          |           |          |        | ×  |
|---------------------------------|---------|--------|--------|----------|-----------|----------|--------|----|
| Q、検索・出力                         | 一括登録·削除 | カテゴリ編集 | メンテナンス | ダウンロード取込 | WEBサイトリンク | バージョンアップ | 利ユーム変更 | 終了 |

| ユーザーID [ E6047070 ] メインメニュー - デ | ストポリューム  |        |        |          |           |          |         | M  |
|---------------------------------|----------|--------|--------|----------|-----------|----------|---------|----|
| Q、データ入力・出力(検索・出力)               | 一括登録·利耶律 | カテゴリ編集 | メンテナンス | ダウンロード取込 | WEBサイトリンク | バージョンアップ | ポリューム変更 | 終了 |

データ入力・出力(検索・出力)

## 画面レイアウト/表記の変更

🔳 データ入力・出力(検索・出力)画面

#### 旧画面

| <ul> <li></li></ul> | (E) 表示(V) ブックマーク(B) ヘノ | レブ(H) 拡張メニュー(M)         | 2                   |        |             |        |        | _OX  |
|---------------------|------------------------|-------------------------|---------------------|--------|-------------|--------|--------|------|
| キーワード検索             | 【AND 検索】               |                         |                     | ブックマーク | (く新知ずっりマーク) | >      | ■ 044  |      |
| 8#                  |                        | - 100<br>の合う -          | <ul> <li></li></ul> | 新規     | (4) 保存      | 削影     | 表示順に登録 | 机规制品 |
| 84                  | ■ が                    | <ul> <li>を含む</li> </ul> |                     | 一覧表示   | データ出力       | プリント出力 | データ送信  | 終7   |
| 階層検索                |                        |                         |                     |        |             |        |        |      |
| □-□ 階層机             | 表示<br>余本<br>7_19/40    |                         |                     |        |             |        |        |      |

新画面

| 1 3 データ入力・出力(検索・出力)                                                                                                    | 2                                    | 3                                                                                                    |                                                                                                    |
|----------------------------------------------------------------------------------------------------|--------------------------------------|----------------------------------------------------------------------------------------------------|----------------------------------------------------------------------------------------------------|
| アラマーク目         加速候集(U)         加速候集(U)         加速候集(U)         加速(U)           キーワード検索 (AND 検索)         (AND 検索)         (AND 検索)         (AND 検索)         (AND 検索)           品番         3         (AND 検索)         (AND 検索)         (AND 検索)         (AND 検索)           品番         3         (AND 検索)         (AND 検索)         (AND 検索)         (AND 検索)           品番         3         (AND 検索)         (AND 検索)         (AND 検索)         (AND 検索)           (AND 検索)         (AND 検索)         (AND 検索)         (AND 検索)         (AND 検索)           (AND 検索)         (AND 検索)         (AND 検索)         (AND 検索)         (AND 検索) | <ul> <li>              ままむ</li></ul> | プックマーク 論理剤除メンテナンス       現在のブックマーク (<新規ブックマーク)     新規    礼製    保存    削雪     一覧表示    データ出力    グリント出力    帳票。 | ・     ・     ・     ・     ・     ・     ・     ・     ・     ・     ・     ・     ・     ・     ・     ・     ・     ・     ・     ・     ・     ・     ・     ・     ・     ・     ・     ・     ・     ・     ・     ・     ・     ・     ・     ・     ・     ・     ・     ・     ・     ・     ・     ・     ・     ・     ・     ・     ・     ・     ・     ・     ・     ・     ・     ・     ・     ・     ・     ・     ・     ・     ・     ・     ・     ・     ・     ・     ・     ・     ・     ・     ・     ・     ・     ・     ・     ・     ・     ・     ・     ・     ・     ・     ・     ・     ・     ・     ・     ・     ・     ・     ・     ・     ・     ・     ・     ・     ・     ・     ・     ・     ・     ・     ・     ・     ・     ・     ・     ・     ・     ・     ・     ・     ・     ・     ・     ・     ・     ・     ・     ・     ・     ・     ・     ・     ・     ・     ・     ・     ・      ・     ・     ・     ・ </td |
| トップカテゴリ (1) (1) (1) (1) (1) (1) (1) (1) (1) (1)                                                                                                    |                                      |                                                                                                    | -                                                                                                    |

|   | 変更箇所                                      | 変更内容                                                                                                |
|---|-------------------------------------------|----------------------------------------------------------------------------------------------------|
| 1 | キャプション                                    | 「検索・出力」から「データ入力・出力(検索・出力)」に変更しました。                                                                  |
| 2 | メニュー                                      | メニューレイアウトを変更しました。<br>旧:「ファイル」「編集」「表示」「ブックマーク」「ヘルプ」「拡張メニュー」<br>新:「ブックマーク」「拡張検索」「拡張メニュー」「設定」「表示」「ヘルプ」 |
| 3 | キーワード検索【○○検索】<br>ブックマーク<br>論理削除メンテナンス(追加) | タブ表示に変更しました。                                                                                        |
| 4 | 新規商品<br>終了                                | ボタンの名称を変更しました。<br>「新規商品」→「新規作成」 「終了」→「閉じる」                                                          |
| 5 | 階層検索                                      | 「階層検索」の名称を「トップカテゴリ」に変更しました。                                                                         |
| 6 | 表示                                        | 「表示」ボタンの幅を縮小しました。また、ボタン名称を変更しました。<br>「表示」→「選択カテゴリ下の商品を表示」                                           |

メニューの詳細については、7ページ~をご参照ください。

## 旧画面

| 表示切替              |                           | カデ                            | 到検索結果    |            |              |
|-------------------|---------------------------|-------------------------------|----------|------------|--------------|
|                   | PREMIUM<br>#79/2/2-79/#3- | C.<br>brownie ≠=⊐ k−− k       |          | NACEUTS :: | 2月道度 2クリーム使用 |
|                   |                           | 100-20<br>12-220-24           | file V I | 7/R18      | ポテトクラタン      |
| F231369           | IS-LVE5R9OK-LVE5R9OK      | Cーフロック<br>PREMILIM 赤ワッピーフジチュー | 90z×4    | 1.25       | Strates.     |
| E231369           | 6-LVF5C9QK-LVF5C9QK       | 冷凍 brownie チョコレート             | 520g     | 210015     | areren M59   |
| E231369           | 6-LVF5D9QK-LVF5D9QK       | 山形のだだちゃ豆                      | 500g     | an all     | and and      |
| E231369           | 6-LVF5E9QK-LVF5E9QK       | カットほうれんそう                     | 500g     |            |              |
| LVF5A9QK E231369  | 6-LVF5F9QK-LVF5F9QK       | ポテトグラタン                       | (230g)   | F5E9QK-    | LVF5F9QK     |
| ビーフコロッケ F E231369 | 6-LVF5G9QK-LVF5G9QK       | 若鶏からあげ(和風しょうゆ味)               | 600g     | 3          | ポテトグラタン      |
| E231369           | I6-LVF5H9QK-LVF5H9QK      | レンジでひとくちソースとんかつ               | 10個入《:   | 300g»      |              |
| E231369           | 6-LVF5I9QK-LVF5I9QK       | 中華春巻                          | 27g×6    |            |              |
| E231369           | 6-LVF5J9QK-LVF5J9QK       | 国産縣肉餃子                        | 8個(208;  | 2)         |              |
| E231369           | I6-LVF5K9QK-LVF5K9QK      | 黛出しPIZZA(ミラノ風)                | 900g(3档  | 0          |              |
| E231369           | 6-LVF5L9QK-LVF5L9QK       | 猛だしぶっかけうどん                    | 1食《275   | ig.»       |              |

|                    |                               | 力テゴリ検索結果           |             |                   |
|--------------------|-------------------------------|--------------------|-------------|-------------------|
| Marker FORM        |                               |                    | NREBES:: 80 | 北海道産 生ケリーム使用      |
| 2-73097            | 仕様書コード                        | 商品名                | 規格          |                   |
|                    | E23 LVF5A9QK-LVF5A9QK         | ピーフコロッケ            | 60g×4       | 7 52.797          |
|                    | E2313696-LVF5B9QK-LVF5B9QK    | PREMIUM 赤ワンピーフシチュー | 90g×4       | 14988             |
|                    | E2313696-LVF5C9QK-LVF5C9QK    | 冷凍 brownie チョコレート  | 520g        | arteres B59       |
|                    | E2313696-LVF5D9QK-LVF5D9QK    | 山形のだだちゃ豆           | 500g        | A Brilley         |
|                    | E2313696-LVF5E9QK-LVF5E9QK    | カットほうれんそう          | 500g        |                   |
| E2313696-LVF5A9QK- | E2313696-LVF5F9QK-LVF5F9QK    | ポテトグラタン            | (230g)      | 2313696-LVF5F9QK- |
| ビーフコロッケ            | PR E2313696-LVF5G9QK-LVF5G9QK | 若鶏からあげ(和風しょうは味)    | 600g        | マテトグラタン           |
|                    | E2313696-LVF5H9QK-LVF5H9QK    | レンジでひとくちソースとんかつ    | 10個入《300g》  |                   |
|                    | E2313696-LVF5I9QK-LVF5I9QK    | 中華春巻               | 27g×6       |                   |
|                    | E2313696-LVF5J9QK-LVF5J9QK    | 国産縣肉餃子             | 8個(208g)    |                   |
|                    | E2313696-LVF5K9QK-LVF5K9QK    | 黛出しPIZZA(ミラノ風)     | 900g(3枚)    |                   |
|                    | E2313696-LVF5L9QK-LVF5L9QK    | 釜だしぶっかけうどん         | 1食《275g》    |                   |

| 変更箇所 | 変更内容                                                               |
|------|--------------------------------------------------------------------|
| 表示切替 | 「表示切替」ボタンで品番一覧とイメージ一覧を切り替えていましたが、<br>「品番一覧」「イメージ一覧」のボタンに分けて表示しました。 |

## ■ メニューレイアウト変更

## 旧画面

| 🖬 検索·出力   |            |           |        |                         |      |       |
|-----------|------------|-----------|--------|-------------------------|------|-------|
| 7711(E) 編 | 集(E) 表示(V) | ブックマーク(目) | ヘルプ(日) | 拡張メニュー(M)               |      |       |
| キーワード検索   | 【AND 検索    | ]         |        |                         |      |       |
| 品番        | -          | が         | 1      | • を含む                   | • •  | 検索    |
| 84        | -          | が         | 1      | <ul> <li>を含む</li> </ul> | • \$ | リスト検索 |
| 84        |            | が         | 1      | <ul> <li>を含む</li> </ul> | • \$ | クリア   |

| ■ データ入力・出力   | (検索・出力)         |               |              |
|--------------|-----------------|---------------|--------------|
| ブックマーク(目) 拡張 | (検索(Q) 拡張メニュー(M | ) 設定(S) 表示(V) | ヘルプ(圧)       |
| キーワード検索【AN   | D 検索】           |               |              |
| 0.4          |                 |               |              |
| 0010         | • 10 II         | <b>→</b>  52  | 80 三三 検索     |
| 84           | が               | ▼ 5:          | きむ 🔹 🗢 リスト検索 |
| 84           | ▼ が             | ▼ 6:          | きむ ・ ● クリア   |

| メニュー             | 変更内容                                                                                                    |
|------------------|----------------------------------------------------------------------------------------------------|
| ファイル             | 削除                                                                                                    |
| 編集               | 削除                                                                                                    |
| 表示               | 「オプション」「拡張検索」「検索オプション」を削除。「縮小表示」のみになりました。                                                                        |
| ブックマーク           | ブックマーク欄にボタンがある機能は削除<br>「 <mark>e</mark> B-edit」「 <mark>e</mark> B-compare」「 <mark>e</mark> B-check」を[拡張メニュー]から移動 |
| ヘルプ              | 「FAQ & 操作マニュアル」を追加                                                                                               |
| 拡張メニュー           | 「eB-edit」「eB-compare」「eB-check」は[ブックマーク]に移動<br>※拡張メニューから上記機能を選択すると、[ブックマーク]に移動した旨のメッセージが表示されます。                  |
| <b>拡張検索</b> (追加) | 原材料検索、JICFS検索を[表示]から移動                                                                                           |
| <b>設定</b> (追加)   | [表示]のオプション機能を「表示設定」「検索設定」「その他設定」に分けて追加<br>「 <mark>e</mark> B-PointService」を追加                                    |

## 🔳 ブックマーク

ブックマーク欄にボタンが存在する機能については、削除しました。 「eB-edit」「eB-compare」「eB-check」を[拡張メニュー]から移動しました。 ブックマーク欄に「帳票出力」を追加しました。

#### 旧画面

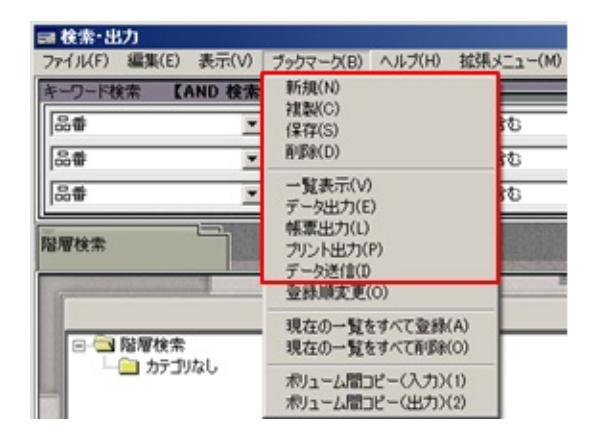

| 現在のブックマーク | 7 (3)所加 | ブックマーク | »>     | •   | 0(4 |
|-----------|---------|--------|--------|-----|-----|
| 新規        | 複製      | 保存     | r Alfa | 表示」 | 航空绿 |
| 一覧表示      | データ出    | カ      | プリント出力 | データ | 送信  |

#### 新画面

| ■データ入力・8                                                 | 出力(検索・出                                 | 5力)       | Second Property of |                |       |
|----------------------------------------------------------|-----------------------------------------|-----------|--------------------|----------------|-------|
| ブックマーク(B)                                                | 拡張検索(0)                                 | 拡張メニュー(M) | 設定(S) 表示(V)        | ヘルプ(H)         |       |
| 現在の一覧をす                                                  | たて登録(A)<br>たて削除(O)                      |           | = = =              |                |       |
| 登録順変更(0                                                  | )                                       |           | <u>.</u>           | \$0 <u>▼</u> ♦ | 検索    |
| ポリューム間コピー(入力)(1)<br>ポリューム間コピー(出力)(2)                     |                                         |           | _ 52               | \$0 <u>+</u>   | リスト検索 |
|                                                          |                                         |           | ▼ 52               | \$ 🔹 🕈         | クリア   |
| <ul> <li>一括編集(eB-<br/>データチェック(e)<br/>データ比較(eB</li> </ul> | edit)(E)<br>B-check)(C)<br>-compare)(D) | ,         |                    |                |       |

| ブックマーク 論理 | 同時メンテナンス | 1        |      |                   |            |
|-----------|----------|----------|------|-------------------|------------|
| 現在のブックマー  | -ク 【<(新規 | ブックマーク>> |      | ▼ 0f <sup>2</sup> | + 新規作成     |
| 新規        | 推製       | 保存       | 育耶余  | 表示順に登録            |            |
| 一覧表示      | データ出力    | プリント出力   | 帳票出力 | データ送信             | <u>開じる</u> |

#### 🔳 拡張検索

[表示]から「原材料検索」「JICFS検索」を移動しました。

#### 旧画面

| 📾 検索・出力       |       |           |         |           |
|---------------|-------|-----------|---------|-----------|
| ファイル(F) 編集(E) | 表示(V) | ブックマーク(B) | ヘルプ(H)  | 拡張メニュー(M) |
| キーワード検索 【/    | オブショ  | (0)       |         |           |
| 84            | 拡張検   | 索(E) ▶ 原  | 材料検索(M) | )<br>(含む  |
|               | 検索オ   | ブション      |         | - た今か     |
| loom          | 缩小表   | 示(S)      |         | 1590      |

| ■ データ入力・出力(検索・出力) |                  |           |         |       |        |
|-------------------|------------------|-----------|---------|-------|--------|
| ブックマーク(B)         | 拡張検索(O)          | 拡張メニュー(M) | llg定(S) | 表示(V) | ヘルプ(H) |
| キーワード検索           | 原材料検索<br>JICFS検索 | (M)       |         |       |        |

#### 🔳 拡張メニュー

「eB-edit」「eB-compare」「eB-check」を[ブックマーク]に移動しました。

## 旧画面

| ■ 検索・出力   |       |            |           |        |                                                                   |  |
|-----------|-------|------------|-----------|--------|-------------------------------------------------------------------|--|
| 77-116(F) | 編集(E) | 表示(V)      | ブックマーク(B) | ヘルプ(H) | 拡張メニュー(M)                                                         |  |
| キーワード植    | è霈 【A | ND 検索<br>▼ | )<br>が    |        | データチェック(eB-check)(C)<br>データ比較(eB-compare)(D)<br>ー 妊娠集(eB-edit)(F) |  |

### 新画面

| ■ データ入力・  | 出力(検索・出  | 57)                    |                       |       |     |     |
|-----------|----------|------------------------|-----------------------|-------|-----|-----|
| ブックマーク(B) | 拡張検索(0)  | 拡張メニュー(M)              | 設定(S)                 | 表示(V) | ヘルプ | (H) |
| キーワード検索   | 【AND 検索】 | データチェック(e<br>一 括編集(eB- | B-check)(<br>edit)(E) | (C)   |     |     |
| 品書        |          | データ比較(eB               | -compare)             | (D) 2 | 36  |     |

拡張メニューから「eB-edit」「eB-compare」「eB-check」を選択すると、 [ブックマーク]に移動した旨のメッセージが表示されます。

| データ入力・出力(検索・出力)        | ×    |
|------------------------|------|
| (1) 本機能は、【ブックマーグ因)】に移動 | しました |
|                        | ОК   |

#### - 設定

[表示]のオプション機能を「表示設定」「検索設定」「その他設定」に分けて追加しました。 「eB-PointService」を追加しました。

#### 旧画面

| 🖬 検索·出力       |              |                         |
|---------------|--------------|-------------------------|
| ファイル(F) 編集(E) | 表示(V) ブックマーク | (B) ヘルブ(H) 拡張メニュー(M)    |
| キーワード検索 【     | オプション(0)     |                         |
| 84            | 拡張検索(E) →    | ひ合う 💌                   |
| 84            | 18.4477937   | <ul> <li>を含む</li> </ul> |
| 0.4           | 缩小表示(S)      |                         |

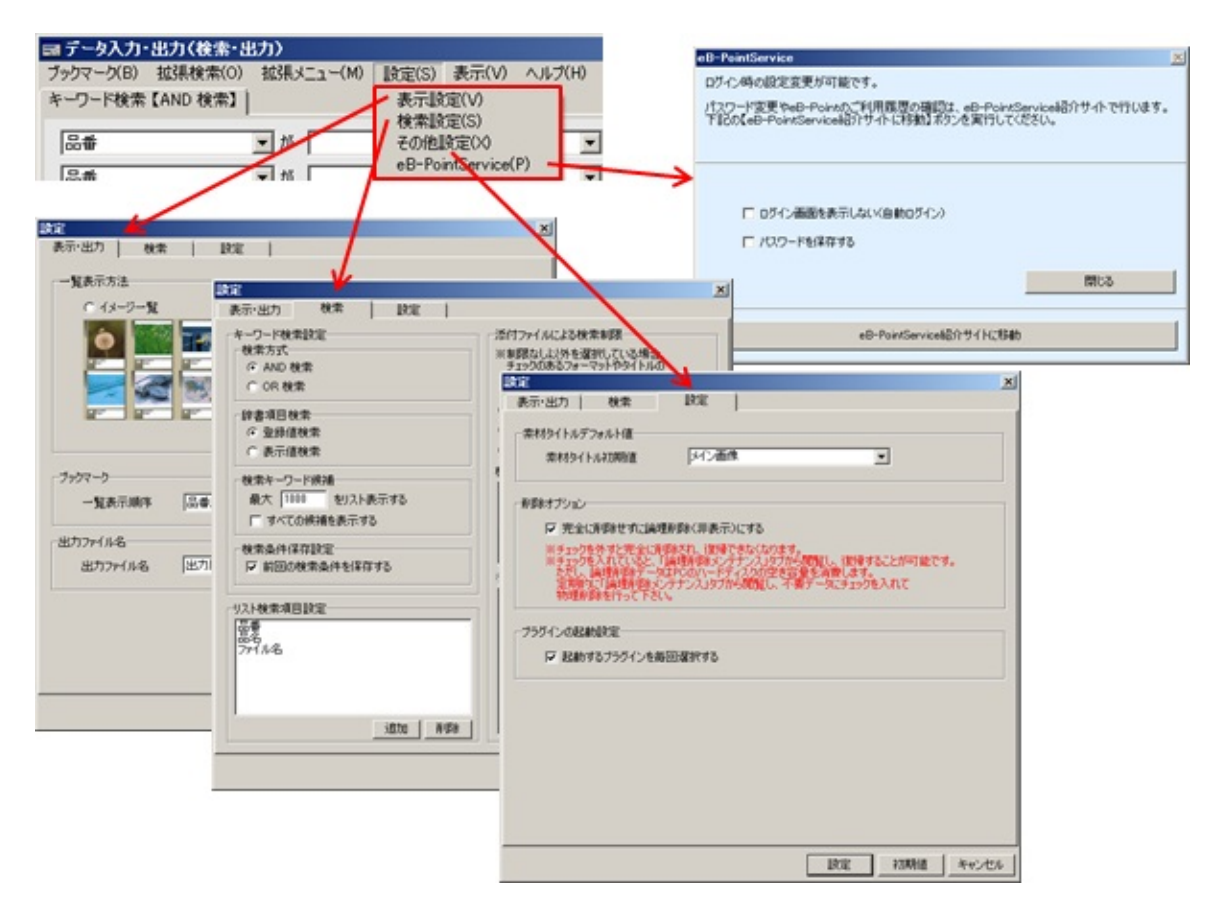

## ▼ 検索設定

旧画面

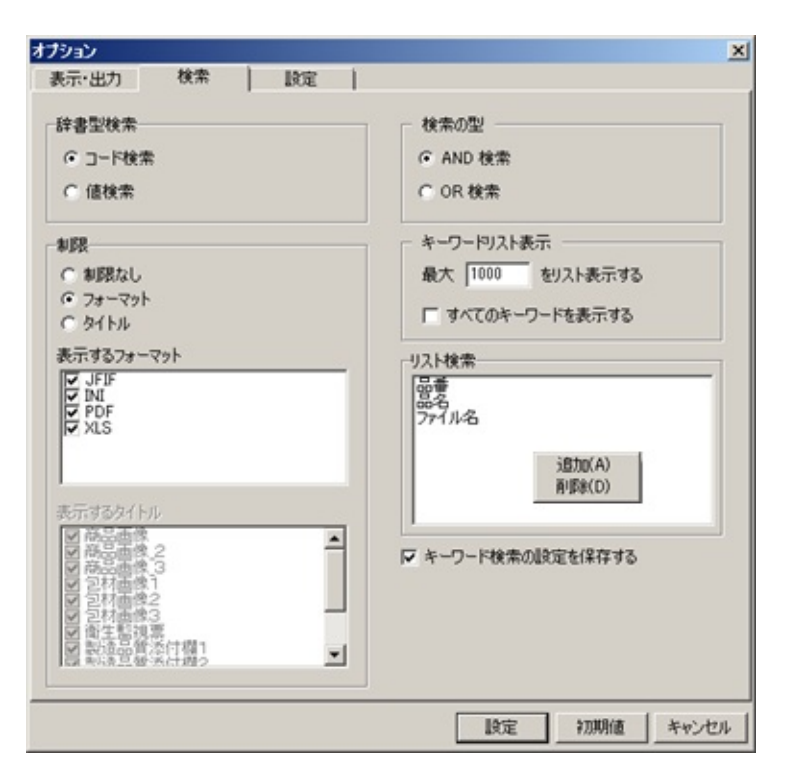

|                                                                        | ×                                                                                                    |
|------------------------------------------------------------------------|----------------------------------------------------------------------------------------------------|
|                                                                        | 添付ファイルによる検索制設<br>※制限なしに)外を選択している場合、 チェックのあるファイルが添付されているチータのみを 検索対象とします。<br>● 制限なし<br>● フォーマット<br>● クイトル<br>検索対象フォーマット<br>● フォーマット<br>● フォーマット<br>● クイトル<br>検索対象フォーマット<br>● フォーマット<br>● クイトル<br>検索対象クイトル<br>検索対象クイトル                                                                                                    |
| -リスト検索項目設定<br>日本<br>日本<br>日本<br>日本<br>日本<br>日本<br>日本<br>日本<br>日本<br>日本 | <ul> <li>&gt; (2)</li> <li>&gt; (2)</li> <li>&gt; (2)</li> <li>&gt; (3)</li> <li>&gt; (4)</li> <li>&gt; (4)</li> <l< td=""></l<></ul> |
|                                                                        | 設定 初期値 キャンセル                                                                                                    |

キーワード検索に関する設定については、 「キーワード検索設定」というセクションを追加し、セクション内に設置しました。

|   | 変更箇所          | 変更内容                                                                                                    |
|---|---------------|----------------------------------------------------------------------------------------------------|
| 1 | 設定            | キャプションを「オプション」から名称変更しました。                                                                                                    |
| 2 | 検索方式          | 「検索の型」から名称変更しました。                                                                                                    |
| 3 | 辞書項目検索        | 「辞書型検索」から名称変更しました。<br>「コード検索」を「登録値検索」に変更しました。                                                                                  |
| 4 | 検索キーワード候補     | 「キーワードリスト表示」から名称変更しました。<br>「すべてのキーワードを表示する」を「すべての候補を表示する」に変更しました。                                                              |
| 5 | 検索条件保存設定      | 「検索条件保存設定」のセクションを追加しました。<br>また名称を以下に変更し、セクション内に設置しました。<br>「キーワード検索の設定を保存する」 → 「前回の検索条件を保存する」                                   |
| 6 | リスト検索項目設定     | 「リスト検索」から名称変更しました。                                                                                                    |
| 7 | 追加<br>削除      | リスト検索内を右クリックし、「追加」「削除」を選択していましたが、<br>画面上に「追加」「削除」ボタンを追加しました。                                                                   |
| 8 | 添付ファイルによる検索制限 | 「制限」から名称変更しました。<br>・フォーマットやタイトルでの制限が有効の場合<br>検索結果に「【検索設定】添付ファイルによる検索制限あり」と表示されます。<br>検索対象データが0件のときに検索制限が設定されている旨のメッセージが表示されます。 |

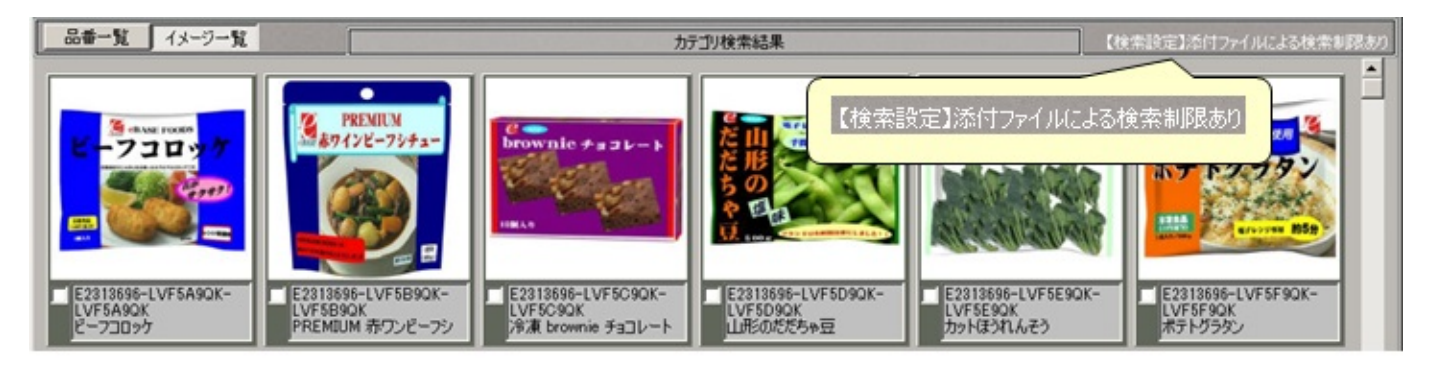

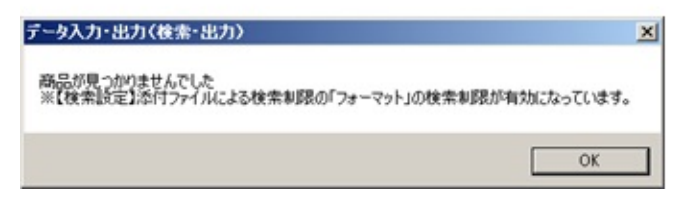

## ▼ その他設定

旧画面

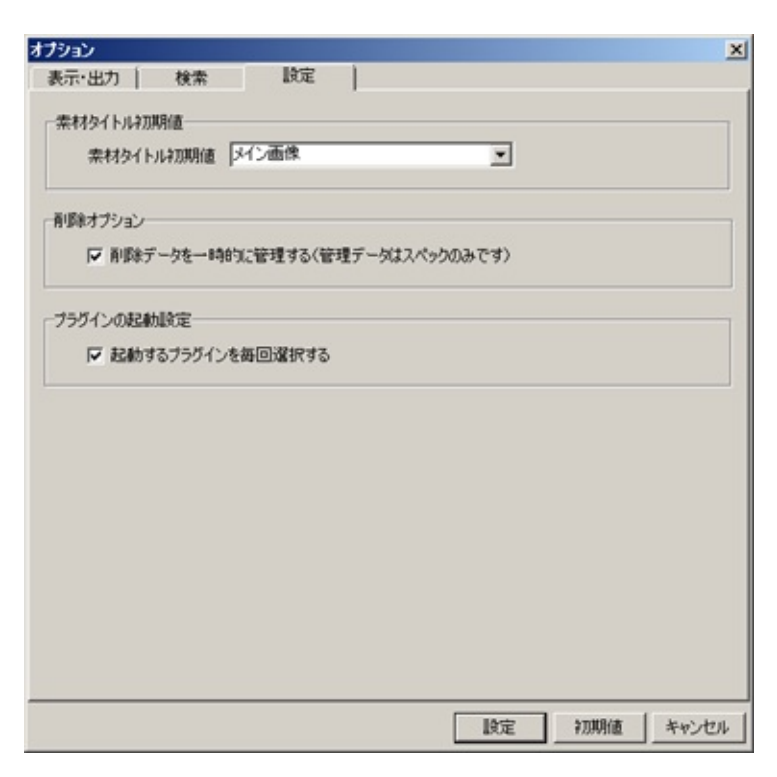

| 設定                                        |                                                                                     |                                                      | ×     |
|-------------------------------------------|-------------------------------------------------------------------------------------|------------------------------------------------------|-------|
| 表示·出力 検索                                  | 設定                                                                                  |                                                      |       |
| 素材タイトルデフォルト値<br>素材タイトル20期値                | メイン画像                                                                               |                                                      |       |
| ▲ 小学校会会会会会会会会会会会会会会会会会会会会会会会会会会会会会会会会会会会会 | 国政後(非表示)にする<br>国政後(非表示)にする<br>国連担関係メンテナンストラ<br>はPCのハードティスカの空秋<br>トナンストタブから開催し、<br>い | す。<br>加ら開覧し、復勝することが可言<br>容量を消費します。<br>不要デーダにチェックを入れて | 207.  |
| - ブラヴインの起動設定<br>☑ 起動するブラヴインを毎             | 回選択する                                                                               |                                                      |       |
|                                           |                                                                                     |                                                      |       |
|                                           |                                                                                     |                                                      |       |
|                                           |                                                                                     | 設定初期値                                                | キャンセル |

| 変更箇所         | 変更内容                                                                                                    |
|--------------|----------------------------------------------------------------------------------------------------|
| 素材タイトルデフォルト値 | 「素材タイトル初期値」から名称変更しました。                                                                                                    |
| 削除オプション      | 「削除データを一時的に管理する(管理データはスペックのみです)」の文言を<br>「完全に削除せずに論理削除(非表示)にする」に変更しました。<br>また、下記文言を追加しました。<br>※チェックを外すと完全に削除され、復帰できなくなります。<br>※チェックを入れていると、「論理削除メンテナンス」タブから閲覧し、復帰することが可能です。<br>ただし、論理削除データはPCのハードディスクの空き容量を消費します。<br>定期的に「論理削除メンテナンス」タブから閲覧し、不要データにチェックを入れて<br>物理削除を行って下さい。 |

論理削除、物理削除の詳細については17ページ~をご参照ください。

## ▼ eB-PointService

下記の画面より、<mark>e</mark>B-PointServiceの設定ができます。

| × |
|---|
|   |
|   |
|   |
|   |
|   |
|   |
|   |

| ログイン画面を表示しない<br>(自動ログイン) | チェックを入れると、 <mark>e</mark> B-PointServiceにログインする手間が省けます。<br>チェックを入れることで、自動的に「パスワードを保存する」設定になります。 |
|--------------------------|-------------------------------------------------------------------------------------------------|
| パスワードを保存する               | チェックを入れると、eB-PointServiceのログイン画面のパスワードを入力する手間が省けます。                                             |
| 閉じる                      | eB-PointServiceの設定画面を閉じます。                                                                      |
| eB-PointService紹介サイトに移動  | クリックすると、 <mark>e</mark> B-PointServiceサイトに遷移します。                                                |

## ■ 表示

「オプション」「拡張検索」「検索オプション」を削除し、「縮小表示」のみになりました。

### 旧画面

| 🖬 検索·出力       |                |                    |
|---------------|----------------|--------------------|
| ファイル(F) 編集(E) | 表示(V) ブックマーク(B | ) ヘルブ(H) 拡張メニュー(M) |
| キーワード検索       | オプション(0)       |                    |
| 84            | 拉張検索(E) →      | ▼ を含む              |
| 品章            | 「使常オフション       | ▼ あ含む              |
| 0.4           | 縮小表示(S)        |                    |

### 新画面

| ■ データ入力・  | 出力(検索・出          | (力)       |        |       |        |  |
|-----------|------------------|-----------|--------|-------|--------|--|
| ブックマーク(目) | 拉張検索( <u>0</u> ) | 拡張メニュー(M) | 」設定(S) | 表示()) | ヘルプ(日) |  |
| キーワード検索   | 【AND 検索】         |           |        | 缩小表   | 示(S)   |  |

### 🔳 ヘルプ

「バージョン情報」を削除しました。 「FAQ & 操作マニュアル」のリンクを追加しました。

## 旧画面

| ■ 検索・出    | 力     |        |           |        |           |
|-----------|-------|--------|-----------|--------|-----------|
| 77-116(F) | 編集(E) | 表示(V)  | ブックマーク(B) | ヘルプ(H) | 拡張メニュー(M) |
| キーワードを    | (清 【) | AND 検索 | 3         | サポート   | 情報(S)     |
| 日本        |       |        | 10        | ハージョン  | /1音報((V)  |

## 新画面

| ■ データ入力・  | 出力(検索・出  | (力)        |       |       | 8      |            |
|-----------|----------|------------|-------|-------|--------|------------|
| ブックマーク(目) | 拡張検索(0)  | 拡張メニュー(M)  | 設定(S) | 表示(Y) | ヘルプ(日) |            |
| キーワード検索   | 【AND 検索】 |            |       |       | FAQ &  | 衆作マニュアル(H) |
| 品番        |          | <b>▼</b> が |       | ▼ を含  | サポート   | 春朝(S)      |

「FAQ & 操作マニュアル」をクリックするとサイトに遷移します。

論理削除/物理削除

## 論理削除/物理削除

🔳 データ入力・出力(検索・出力)

データ入力・出力(検索・出力)画面から削除データの検索、復帰、物理削除が可能になりました。

#### ▼ 削除データの検索

「論理削除メンテナンス」をクリックすると論理削除データの検索モードに画面が切替わり、論理削除データが自動的に全件表示されます。 またキーワード検索の検索項目から「削除日」を選択できるようになります。 削除日で削除データを検索する場合は、検索項目から「削除日」を選択して、日付選択後、「検索」をクリックします。

| ■ データ入力・出力(検索・出           | (力)[論理剤除テータ検索モ・                                                                                                    | ·F]                                                                                                    |                      |                                                                                                    |                         |
|---------------------------|----------------------------------------------------------------------------------------------------|----------------------------------------------------------------------------------------------------|----------------------|----------------------------------------------------------------------------------------------------|-------------------------|
| <ul><li>へ)レプ(出)</li></ul> |                                                                                                    |                                                                                                    |                      |                                                                                                    |                         |
| キーワード検索【AND 検索】           |                                                                                                    |                                                                                                    | ブックマーク 論理剤原金メンテ      | ナンス                                                                                                    |                         |
| 削除日                       | ■ が 2016/05/09  ■ ~                                                                                                    | 2016/06/08 - +                                                                                                    | 検索結果一覧から復帰また         | たは物理剤取まするデータを選択してく                                                                                                    | (ださい。                   |
| 品載                        | ■ #                                                                                                    | <ul> <li>▼ \$ 117 L 10 m</li> </ul>                                                                                     | すべて選択 す              | 代で解除を                                                                                                    | 選択件数 0件                 |
| 8#                        | ■ <i>I</i>                                                                                                    | <ul> <li>▼ test</li> <li>▼ test</li> <li>▼ test</li> <li>▼ test</li> <li>000000000000000000000000000000000000</li></ul> |                      | 125号 物理所服余                                                                                                    | キャンセル(通常画面に戻る)          |
|                           |                                                                                                    |                                                                                                    |                      | No. CONTRACTOR DO NO.                                                                                                    | 11.64                   |
| トップカテゴリ                   |                                                                                                    |                                                                                                    |                      |                                                                                                    | 1/1ページ                  |
| 品番一覧 イメージー覧               |                                                                                                    | キー                                                                                                    | フード検索結果              |                                                                                                    |                         |
|                           | PREMIUN<br>#77/20-754-1-<br>PREMIUN<br>#77/20-754-1-<br>PREMIU | E2313659E-LVF5C9OK-                                                                                                    |                      | ИФ е анкотта<br>- Цотальсо<br>- Цотальсо<br>- Ц | ►<br>E2313898-LVF5F90K- |
| ビーフコロック                   | PREMIUM 赤ワンビーフシ                                                                                                    | IVF5C90K<br>冷凍 brownie チョコレート                                                                                           | LVF5D90K<br>山形のだだちゃ豆 | カットほうれんそう                                                                                                    | LUF DF SUK<br>ポテトグラタン   |

※論理削除データの詳細を表示させることはできません。 データをクリックした場合は、下記のエラーメッセージが表示されます。

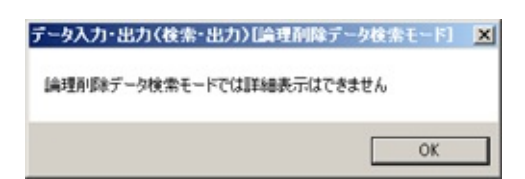

## ※論理削除データの復帰を行った際は、添付ファイル(画像など)やカテゴリ情報も復帰できるようになりました。

検索結果から復帰したいデータにチェックを入れ、「復帰」をクリックします。

| ■データ入力・出力(検索・3                          | 出力)[論理剤除データ検   | 索モード]                                                                                       |               |                                               |                                                                        |           |                                                                                                    |              |
|-----------------------------------------|----------------|---------------------------------------------------------------------------------------------|---------------|-----------------------------------------------|------------------------------------------------------------------------|-----------|----------------------------------------------------------------------------------------------------|--------------|
| ヘルプ(田)                                  | 1              |                                                                                             |               |                                               |                                                                        |           |                                                                                                    |              |
| キーワード検索 [AND 検索]                        |                |                                                                                             |               | ブックマーク 調理用ロネメンテ                               | ן געז                                                                  |           |                                                                                                    |              |
| 前郎後日                                    | ▼ が 2016/05/09 |                                                                                             | 検索            | 検索結果一覧から復帰また                                  | は物理剤取得するデータを                                                           | 選択してください。 | •                                                                                                    |              |
| 84                                      | ▼ が            | <ul> <li>▼ \$30</li> <li>▼ \$</li> </ul>                                                    | リスト検索         | すべて選択すい                                       | 余得有了                                                                   |           | 選択件数                                                                                                    | 2/4          |
| 8#                                      | <b>■</b> が     | <ul> <li>▼ tatu</li> <li>▼ tatu</li> </ul>                                                  | クリア           |                                               | (復帰)物                                                                  | 理有耶念      | キャンセル(連常画面に)                                                                                                    | 莫る)          |
| トップカテゴリ                                 |                |                                                                                             |               |                                               |                                                                        |           | 1                                                                                                    | 11件<br>/1ページ |
| 品番一覧 イメージー系                             | τ              |                                                                                             | キーワー          | ド検索結果                                         |                                                                        | 【検索設定     | 】添付ファイルによる検索                                                                                                    | 制限表力         |
| 2313696-LVF5A9QK-<br>VF5A9QK<br>E-7JD97 |                | Frownie チョコ     Frownie チョコ     Frownie チョコ     Frownie チョコ     Frownie チョコ     Frownie チョコ | 590K-<br>2V-h | E2313696-LVF5D9QK-<br>UF5D9QK<br>LLHE07CK5+52 | Мя́€айшэтт<br>Э́у́р ЦЭллА<br>Е2313696-LVF5E9<br>LVF5E90K<br>лунаЭлАА2Э |           | рад 201-4 8.<br><b>7 1-2 7-5 7-5 7-5</b><br><b>1 1-5 7-5 7-5 7-5</b><br>1313696-LVF5F90K-<br>/F5F90K<br>7 1-5792) |              |

確認メッセージが表示されますので、「OK」をクリックします。 完了メッセージが表示されます。

| 論理剤除データの復帰/物理剤除 🔀         | 論理剤除データの復帰/物理剤除 | × |
|---------------------------|-----------------|---|
| 選択したデータを復帰します<br>よろしいですか? | 完了しました          |   |
| OK キャンセル                  | ОК              | ] |

#### ▼ 削除データの物理削除

検索結果から物理削除したいデータにチェックを入れ、「物理削除」をクリックします。

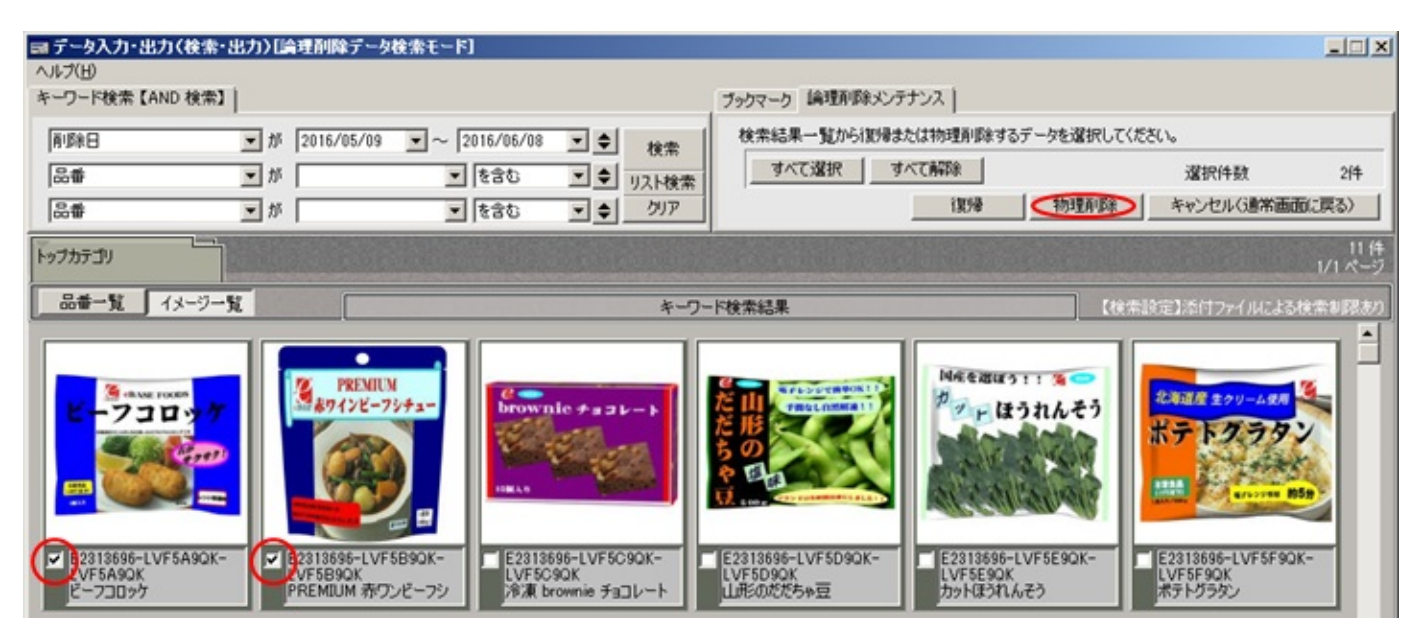

確認メッセージが表示されますので、「OK」をクリックします。 完了メッセージが表示されます。

| 論理剤除データの復帰/物理剤除          | 算理剤除データの復帰/物理剤除 × |
|--------------------------|-------------------|
| 選択したデータを完全に削除してもよろしいですか? | 完了しました            |
| OK キャンセル                 | ОК                |

## 🔳 メンテナンス

データ入力・出力(検索・出力)画面から削除データの検索、復帰、物理削除が可能な旨は、 メンテナンスの論理削除データの復帰/物理削除画面にも、記載しています。

#### ※データ入力・出力(検索・出力)の「論理削除メンテナンス」タブからも操作できます。

| ユーザーID [ E6047070 ] メインメニュー - : | テストポリューム     |            |              |          |              |                 |               | 2     |
|---------------------------------|--------------|------------|--------------|----------|--------------|-----------------|---------------|-------|
| Q データ入力・出力(検索・出力)               | 一括登録·前耶律     | カテゴリ編集     | メンテナンス       | ダウンロード取込 | WEBサイトリンク    | バージョンアップ        | ポリューム変更       | 終了    |
|                                 |              |            |              |          |              |                 |               |       |
| ■ メンテナンスツール                     |              |            | 1.005        |          |              |                 |               | - 🗆 🗵 |
| ポリューム定義 人ペック定義 データ出力定義          | ファイル素材の削除    | 論理剤除データの復  | 帰/物理剤取金 アプリケ | ーションの登録  | クアップハストア     |                 |               |       |
|                                 |              |            | -            |          |              |                 |               | 11件   |
| ※データ入力・出力(検索・出力)の「論明            | 理創際メンテナンス」タフ | 7からも操作できます | •            |          | M            |                 |               | 1/1   |
| 84                              |              | 品名         |              |          | <b>AUDRE</b> | 日科堂             | 更新日           |       |
| E2313696-LVF5A9QK-LVF5A9QK      |              | ビーフコロッケ    |              |          | 2016/        | 06/08 2016/05/3 | 30 2016/06/08 |       |
| E2313696-LVF5B9QK-LVF5B9QK      |              | PREMIUM #  | ホワンビーフシチュー   |          | 2016/        | 06/08 2016/05/3 | 30 2016/06/08 |       |
| E2313696-LVF5C9QK-LVF5C9QK      |              | 冷凍 brown   | ie チョコレート    |          | 2016/        | 06/08 2016/05/3 | 30 2016/06/08 |       |

# データ送信/データ出力

## データ送信/データ出力

データ送信、またはデータ出力時に「ブックマークー括データ送信」、または「ブックマークデータ出力」画面左側の一覧上部の項目名部分には 「品番」と「品名」を表示するようにしておりましたが、表示設定のイメージ一覧に設定された上段2項目を表示させるように変更しました。 ※下図はデータ送信時の画面です。

## ▼ 旧画面

| 品番         品名           ▽ E2313096-LVF5AR(ビーフコロック         浅信設定選択           ▼ E2313096-LVF5AR(ビーフコロック         液体(フィルタ)文字入力           ○ C2313096-LVF5AR(ビーフコロック         液体(フィルタ)文字入力           ○ C2313096-LVF5AR(加水ボクシジタテム)         変流のだちゃ豆           ▼ E2313096-LVF5EX(カットほうれんそう         三 (日本の)           ▼ E2313096-LVF5EX(カットほうれんそう         送信カフィル将定           ※信説定数定         送信カフィル構造           ● (日本の)         ※ (目録)定載定           ● (日本の)         ※ (目録)定           ● (日本の)         ※ (目録)定           ● (日本の)         ※ (目録)定を利用する           ● (日本の)         ※ (目録)定           ● (日本の)         ※ (目録)定           ● (日本の)         ※ (目録)定           ● (日本の)         ※ (目録)定を利用する           ● (日本の)         ※ (目録)定を利用する           ● (日本の)         ※ (目録)定を利用する                                                                                                    |                     |                         | 5/8       | Provide the second second second second second second second second second second second second second second s |
|----------------------------------------------------------------------------------------------------|---------------------|-------------------------|-----------|----------------------------------------------------------------------------------------------------|
| マ E2313696-LVFSD9/PREMIUM 赤ワンピーフシチュー         マ E2313696-LVFSD9/注意 brownie チュュレート         マ E2313696-LVFSD9/注意 brownie チュュレート         マ E2313696-LVFSD9/注意 brownie チュュレート         マ E2313696-LVFSD9/注意 brownie チュュレート         マ E2313696-LVFSD9/注意 brownie チュュレート         マ E2313696-LVFSD9/LFSD9/L                                                                                                    |                     | <u> 品名</u> -7コロッケ       | 014       | 送信設定選択<br>検索(フィルタ)文字入力                                                                                          |
| E2313696-LVFSOS(方):東京                 E2313696-LVFSES(カットほうれんそう                  E2313696-LVFSES(カットほうれんそう                  E2313696-LVFSES(カットほうれんそう                 E2313696-LVFSES(カットほうれんそう                 E2313696-LVFSES(カットほうれんそう                 E2313696-LVFSES(カットほうれんそう                 E2313696-LVFSES(カットほうれんそう                 E2313696-LVFSES(カットほうれんそう                 E2313696-LVFSES(カットほうれんそう                 E2313696-LVFSES(カットほうれんそう                 E2313696-LVFSES(カットはた)                 E2313696-LVFSES(カットはた)                 E2313696-LVFSES(カットはた)                 E2313696-LVFSES(カットはた)                 E2313696-LVFSES(カットはた)                 E10111111111111111111111111                                                                                                    | E2313696-LVF5B9(PR  | EMIUM 赤ワンビーフシチュー        |           | ○〇株式会社                                                                                                    |
| E2313696-LVF55EX(カットほうれんそう                  ど信先アイル構定                  送信先ファイル構性                 送信先ファイル構性                 ど信先ファイル構性                 ど信先ファイル構性                 ど信先定を利用する                 ど信先間連席性                 ど信先間連席性                 び信期連載定                 び信期運動定                 び信期運動定                 び信期運動定                 び信期運動定                 び信請許細胞定                 ど信請詳細説定                   び信請許細説定                                                                                                    | E2313696-LVF5C9()%; | 東 brownie チョコレート        |           | 定義ファイル作成日 2016/01/04 表示送信設定選択                                                                                   |
| Image: Definition of the set of the set of t | E2313696-LVF5D9(1)  | 形のだだちゃ豆                 |           |                                                                                                    |
| 送信先ファイル樹性       管理ファイル樹性         ジ信先ファイル樹性       管理ファイル樹性         レマークロック       標準の送信設定を利用する         送信規連路定       送信規連務性         ジ信見を見速席性       管理関連席性         ジ信見を見速度       送信規連務性         ジ信目を見速度       ジ信目を引用する         ジ信目を利用する       送信目を利用する         ジ信目を利用する       ジ信目を見定を利用する         ジ信目を見たる       ビークロック                                                                                                    | E2313696-LVF6E9(7)5 | トはつれんそう                 |           | 送信ファイル設定                                                                                                    |
| ごのしたりののには     D-コンリののには       ごのしたりののには     D-コンリののには       ご信知課事段定     送信知課事段定       ご信先期速層性     管理関連層性       ご信先期速層性     管理関連層性       ご信先期速度     ご信先期速度       ご信託課編設定     ご信託課編設定       ご信託課編設定     ご信託課編設定       ご信託課編設定     ご信託課編設定       Frewall     ご信託課編設定                                                                                                    |                     |                         |           | 送信先ファイル属性 管理ファイル属性                                                                                              |
|                                                                                                    |                     | 品番<br>LVF5A9QK-LVF5A9QK | E2313696- | ✓ 標準の送信設定を利用する           送信関連設定           送信先関連期性                                                               |
|                                                                                                    | E-730%              | <u></u>                 | E-73097   | ▶ 標準の送信設定を利用する 送信詳細設定                                                                                           |
| AT E 724 0.9671 E 369 717                                                                                                    | =                   |                         |           | Firewall                                                                                                    |

#### ▼ 新画面

| ブックマークー括データ送信                                 | ×                               |
|-----------------------------------------------|---------------------------------|
| 5/4                                           |                                 |
| 仕様書コード商品名                                     | 送信設定選択                          |
| E2313696-LVF5A9QK-LVF5A9QK ビーフコロッケ            | 検索(フィルタ)文字入力                    |
| E2313696-LVF5B9QK-LVF5B9QK PREMIUM 赤ワンピーフシチュー | ○〇株式会社                          |
| E2313696-LVF5C9QK-LVF5C9QK 冷凍 brownie チョコレート  | 定義ファイル作成日 表示送信設定選択              |
| E2313696-LVF5D9QK-LVF5D9QK 山形のだだちゃ豆           |                                 |
| E2313695-LVF5E9QK-LVF5E9QK カットほうれんそう          | 洋住つって山政学                        |
|                                               | ACTE / / 1/WE/AE<br>/ 小田林 / 小田林 |
|                                               | 2018元/291ル街住 187星/291ル街住        |
|                                               |                                 |
|                                               |                                 |
|                                               |                                 |
|                                               |                                 |
|                                               |                                 |
|                                               | □ 標準の送信設定を利用する                  |
|                                               |                                 |
|                                               | 送信関連設定                          |
|                                               | 送信先関連届性 管理関連届性                  |
|                                               |                                 |
|                                               |                                 |
|                                               |                                 |
|                                               |                                 |
| 仕様書コード E2313696-                              |                                 |
| 通信の ビーフコロッケ                                   |                                 |
| K-730%                                        | □ 標準の送信設定を利用する                  |
|                                               | NU LA DUCADA AND                |
| S A Contraction                               | 2511111年8月11月2日                 |
|                                               | Firewall                        |
|                                               |                                 |
|                                               |                                 |
|                                               | 実行 ファイル出力 キャンセル                 |
|                                               | 21                              |

## ▼ 表示設定

| ■ データ入力・出力(検索・出力)<br>ブックマーク(B) 拡張検索(O) 拡張メニュー       | (M) 設定(S) 表示(V) ^                                          | JL7(H)                 | 設定<br>表示・出力 検索                                                | t ( 1190 | i j       |           |          | ×   |
|-----------------------------------------------------|------------------------------------------------------------|------------------------|---------------------------------------------------------------|----------|-----------|-----------|----------|-----|
| キーワード検索【AND 検索】<br>「更新日 <u></u> が 2011<br>「品希 ↓ ポ 「 | 表示。設定(V)<br>検索設定(S)<br>6/05/その絶設定(X)<br>eB-PointService(P) |                        | - 覧表示方法<br>© イメージー覧  ● 「「」」 ● ● ● ● ● ● ● ● ● ● ● ● ● ● ● ● ● |          |           | °.0.₩-%   | (美元項目の支) |     |
| 品番一覧 イメージー覧                                         | →覧表示項目設定<br>品番→覧                                           |                        | 履度呼出                                                          |          |           |           | ×        |     |
|                                                     | 仕様書コード                                                     | ň                      | 122                                                           | 規格       | Ľ−2JAN_ f | ±裸書迹_ 登録日 | 修正日      |     |
| ビーフコロック                                             |                                                            |                        |                                                               |          |           | 表示顺支更     | 追加       | 1   |
|                                                     | イメージー覧                                                     | 仕様書コード<br>商品名<br>(未設定) |                                                               |          |           |           |          |     |
| ✓ E2313696-LVF5A9QK-<br>LVF5A9QK<br>ビーフコロッケ         |                                                            |                        |                                                               |          |           | 更新        | キャンセル    |     |
|                                                     |                                                            | ĺ                      |                                                               |          |           | 設定        | の期値 キャ   | HUN |

# eB-Update

## eB-Update

必須のアップデートがある場合は、

起動時に以下のメッセージを表示させるように変更しました。

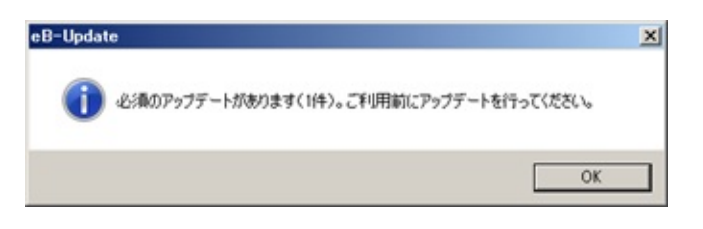

選択肢が「OK」のみとなり、必ずeB-Update画面が開くようになっています。 必須の場合は、種類列に「必須」と表示されます。

| GeB | -Update X.X.X.X (A)      |                                                                        |                      |            |                                                                                                    |
|-----|--------------------------|------------------------------------------------------------------------|----------------------|------------|----------------------------------------------------------------------------------------------------|
| 0   | 、更新プログラムの確認              | 対象製品:xBASE<br>最終更新日時 2016/06/07 13:17                                  |                      |            | ◎ 更新履歴を表示 ?マニュアル                                                                                                    |
|     | 機能の更新(3)                 | 機能の追加(3)                                                               |                      |            |                                                                                                    |
| Г   |                          | 名前                                                                     | 種類                   | 公開日        | eB-PointService                                                                                                    |
| 7   | eBASE V5.0 Update (R5.2) | 8)                                                                     |                      | 2016/06/14 | eBASEの有償機能を影響なポイントサービスでご提供                                                                                                    |
| R   | お引越しツールモジュール(1)          | 1.7.0)                                                                 | 摧突                   | 2016/02/15 | eBASE V5.0 Update (R5.2.3)                                                                                                    |
| P   | FOODSeBASE NBセンター        |                                                                        | 推动                   | 2016/02/10 | eBASEV5.0 R-52.3                                                                                                    |
|     |                          |                                                                        |                      |            | ■検索・出力<br>・ メニューレイアクト変更<br>・ 協定画面は表示設定。検索設定など)の表記変更<br>・ 協理剤隊住様変更(リンクファイルも復帰可能なよう仕様を<br>変更)<br>・ 倫理剤隊住様変更(倫理剤隊メンテナンス模能)<br>・ eBASEwebデータ送信速度改善<br>■ - 括量線<br>・ 4名増剤剤除なは後少す面(ハ・カーッズ)」と注意構成工作体力トラムと優大<br>ダウンロードを保留中です。この更新プログラムを選択してダ<br>クンロードも保留中してがたてい。 |
|     | デインストール 第1<br>その         | ップデートプログラムのインストール(参に、<br>たに適用可能なアップテートプログラムが追<br>D場合は、再度インストールを行ってください | 助ま示される場合があります。<br>No |            |                                                                                                    |

eB-PointService

## ログイン画面

eB-PointServiceのログイン画面のレイアウトが変更になりました。 eB-Pointが必要な機能を使用する際に表示されます。

## ▼ 旧画面

| eB-PointServi         | ice                                 | × |
|-----------------------|-------------------------------------|---|
| 「eB-Update<br>ログインしてく | (A)」の利用にはログインが必要です。<br>ださい。         |   |
| eB-PointSe            | ervice(こログインします。                    |   |
| ロダイン                  | E7382962                            |   |
| パスワード                 | ***** ログイン                          |   |
|                       | ※初期設定のパスワードはeBASEユーザー登録時のメールアドレスです。 |   |
| □ 次回が                 | らこの画面を表示しない(自動ログイン)                 |   |
| E パスワー                | ドを保存する                              |   |
|                       |                                     |   |
| eB-                   | PointServiceとは? 東行 キャンセノ            | 6 |

#### ▼ 新画面

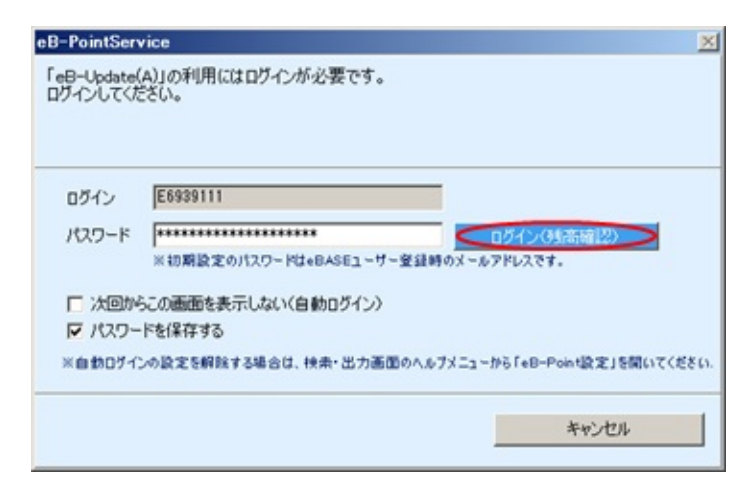

「ログイン(残高確認)」をクリックすると、下記の画面が表示されます。

| Update(A)」の利用が可能です。<br>】をクリックしてください。 |                 |
|--------------------------------------|-----------------|
|                                      |                 |
| 残高:                                  | 10,000 eB-Point |
| ご利用可能期間:                             | 2016年9月4日 まで    |
| 実行                                   | キャンセル           |
| aR                                   | -Poin語表入サイトに称わ  |

eB-Pointを購入する場合は、「eB-Point購入サイトに移動」をクリックしてください。 eB-PointServiceのサイトに遷移します。

## 【商標・版権に関して】

- 本マニュアルの内容の一部または全部を無断で複製、転載することはできません。
- 本マニュアルの内容については、変更する事があります。
- eBASEstandard、eBASEjr.、eBASEserverはeBASE株式会社の登録商標です。
- Adobe Acrobat ReaderはAdobe Systems Incorporated(アドビシステムズ社)の商標です。
- その他本マニュアル記載の製品名および会社名はすべて各社の商標または登録商標です。 なお、本書では、TM、Rマークは明記しておりません。

【お問い合わせ先】 eBASEサポートセンター 住所:〒531-0072 大阪市北区豊崎5-4-9商業第2ビル2F 電話:06-6486-3915 FAX:06-6486-3956 eMail:support@ebase.co.jp URL:http://www.ebase.co.jp/ 受付時間:9:30~12:00、13:00~17:30(土日祝日および弊社休業日除く)